# AZ ÉPÍTŐIPAR SZELLEMI CENTRUMA

### TERC V.I.P. Programrendszer

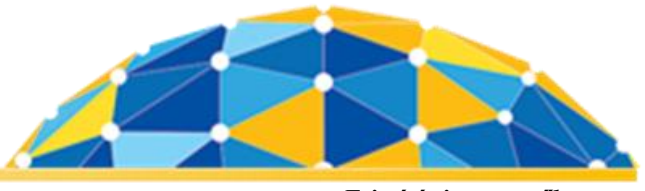

Frissítés internetről

A költségvetés-készítő program legfrissebb változatának telepítésére kétféle módon van lehetősége:

## I. <u>TERC VIP frissítés telepítése internetről, a költségvetés-készítő programon keresztül:</u>

#### A frissítés betöltéséhez segítséget nyújt a következő linken elérhető videó: https://youtu.be/NiHFwRz-Zjo

Amennyiben az Ön számítógépére már telepítve van a TERC V.I.P. Költségvetés-készítő program 2015.1-es, vagy annál újabb változata, akkor a programverzió frissítése az **'Ügyfélszolgálat'**-i programmodulon keresztül elvégezhető.

A program főmenüjében kattintson az 'Ügyfélszolgálat' menüpontra.

Mikor ennek ablaka megjelenik a következő lépések segítségével indítható a telepítés:

- 1. Válassza a '*Fájl* > *Tulajdonos névváltoztatás átvezetés (Tercksg.ini módosítása)* > *internetről*' menüpontot.
- 2. Zárja be a megjelenő visszaigazoló, és a Névjegy ablakot is.
- 3. Válassza a 'Fájl > Adattár beállítása a Tercksg.ini-ből' menüpontot.
- 4. Ismét zárja be a megjelenő ablakokat.
- 5. Utolsó lépésben válassza ki a '*TERC VIP Programcsomag > Legfrissebb programcsomag telepítése > A programból automatikusan*' elnevezésű menüpontot.

Ezt követően, néhány alapvető, a programtól származó, letöltéssel kapcsolatos párbeszédablak megjelenését követően a telepítő csomag letöltődik, és ennek komponensei kicsomagolásra kerülnek a TERC V.I.P. program frissítéseit tartalmazó mappába.

A kicsomagolás végeztével megkezdődik a telepítés, mely teljes egészében egyezik a DVD-ről történő installálás folyamatával.

#### II. <u>TERC VIP telepítése internetről, a manuálisan letöltött telepítő csomag segítségével:</u>

Az alábbi linken keresztül letölthető a TERC VIP 2019.1. program (2019/1-es adattár) telepítéséhez szükséges csomag, melynek segítségével installálhatja a költségvetés-készítőt.

#### http://setup.terc.hu/tercvip\_2019\_1.exe

Ez egy EXE fájl, melyet csak futtatnia kell a letöltést követően, pl. úgy, hogy duplán kattint ezen.

Ekkor elindul az állományok automatikus kicsomagolása, ahol is egy ablakban megadható, hogy hova kerüljenek kibontásra a telepítő komponensei. Ha lehet, itt írja be az útvonal mezőbe a következőt: 'C:\vipsetup'. Így a kicsomagolás végén létrejön a 'C:\' meghajtón egy 'VIPSETUP' nevű mappa, melyben a 'START32.EXE'

fájl segítségével – Vista, Windows 7, Windows 8 és Windows 10 használata esetén **rendszergazdaként futtatva** – indíthatja a telepítőt.

A telepítő keretrendszerének indulásától kezdve, minden lépés egyezik a DVD-ről történő installálás folyamatával. Ha a költségvetés-készítő telepítése véget ért, nyugodtan törölheti a *'VIPSETUP'* mappát a számítógépéről.

Műszaki segítség esetén hívja ügyfélszolgálatunkat:

- Kuti Krisztina 06 1 422 2539
- Petra Krisztián 06 1 422 2540

A programrendszer használatához további jó és eredményes munkát kívánunk!